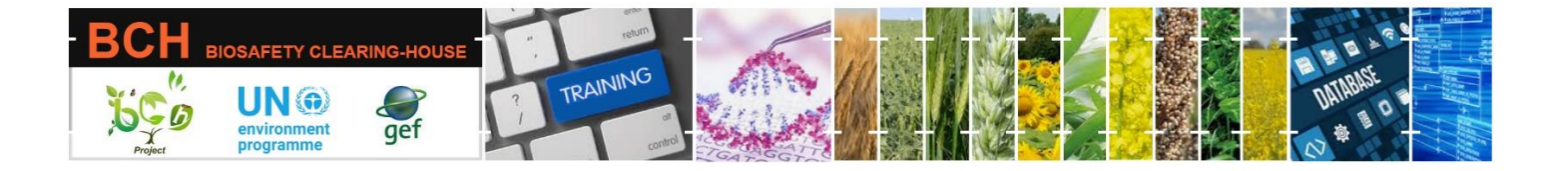

## Ready Reference

## Icons

## **RR04**

| Non-clickable icons |                                            |                                         |                                                                                                    |
|---------------------|--------------------------------------------|-----------------------------------------|----------------------------------------------------------------------------------------------------|
| Icon                |                                            | Type of record associated with the icon | Indication                                                                                                    |
| *                   | The 'LMO Release into<br>Environment' icon | Decision or risk assessment<br>records  | The icon indicates that the<br>decision or risk assessment<br>refers to an LMO<br>for Intentional introduction<br>into the environment. |
| Ð                   | The 'LMO for Food' icon                    | Decision or risk assessment<br>records  | The icon indicates that the decision or risk assessment refers to an LMO for Direct use as food.                                        |
| 當                   | The 'LMO for Feed' icon                    | Decision or risk assessment<br>records  | The icon indicates that the decision or risk assessment refers to an LMO for Direct use as feed.                                        |
| 200-                | The 'LMO for<br>Pharmaceutical' icon       | Decision or risk assessment<br>records  | The icon indicates that the<br>decision or risk assessment<br>refers to an LMO<br>for Pharmaceuticals.                                  |
| ¢                   | The 'LMO for Processing'<br>icon           | Decision or risk assessment<br>records  | The icon indicates that the decision or risk assessment refers to an LMO for Processing.                                                |

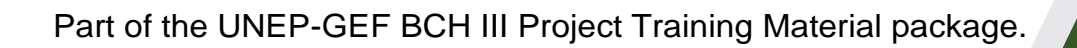

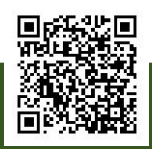

| Non-clickable icons |                                                           |                                                 |                                                                                                    |
|---------------------|-----------------------------------------------------------|-------------------------------------------------|----------------------------------------------------------------------------------------------------|
| lcon                |                                                           | Type of record associated with the icon         | Indication                                                                                                    |
| <b>3</b> 0          | The 'LMO for Transit' icon                                | Decision or risk assessment<br>records          | The icon indicates that the decision or risk assessment refers to an LMO for Transit.                                                            |
|                     | The 'LMO for Confined Use'<br>icon                        | Decision or risk assessment<br>records          | The icon indicates that the<br>decision or risk assessment<br>refers to an LMO<br>for Contained Use.                                             |
| C                   | The 'LMO for Other Use'<br>icon                           | Decision or risk assessment<br>records          | The icon indicates that the decision or risk assessment record contains information related to an LMO for Other Use.                             |
| 0                   | The 'Exclamation Mark' icon                               | Decision records                                | The icon indicates that the decision was Approved with Conditions.                                                                               |
| 8                   | The 'Prohibit use' icon                                   | Decision records                                | The icon indicates that the decision was Prohibition of environmental release.                                                                   |
|                     | The 'Prohibit' icon for a speific use (inside the circle) | Decision records                                | This icon indicates that the<br>decision prohibits the LMO<br>for a specific type of use<br>which is indicated by the icon<br>inside the circle. |
| *                   | 'LMO-Plant' icon                                          | Competent National<br>Authority or Law records  | The icon indicates that<br>the Competent National<br>Authority or Law records<br>contain information related<br>to Plants.                       |
| <b>11</b>           | 'LMO-Animal' icon                                         | Competent National<br>Authority or Law records. | The icon indicates that<br>the Competent National<br>Authority or Law records<br>contain information related to<br>Animals.                      |

| Non-clickable icons |                                           |                                                 |                                                                                                    |
|---------------------|-------------------------------------------|-------------------------------------------------|----------------------------------------------------------------------------------------------------|
| lcon                |                                           | Type of record associated with the icon         | Indication                                                                                                    |
| 0                   | 'LMO-Bacteria' icon                       | Competent National<br>Authority or Law records. | The icon indicates that<br>the Competent National<br>Authority or Law records<br>contain information related to<br>Bacteria. |
| •                   | 'LMO-Fungi' icon                          | Competent National<br>Authority or Law records. | The icon indicates that<br>the Competent National<br>Authority or Law records<br>contain information related to<br>Fungi.    |
| <b>∲</b>            | 'LMO-Viruses' icon                        | Competent National<br>Authority or Law records. | The icon indicates that<br>the Competent National<br>Authority or Law records<br>contain information related to<br>Viruses.  |
| ×                   | 'Resistance to Pests' icon                | LMO records                                     | The icon indicates that the<br>LMO has Resistance to<br>Diseases and Pests                                                   |
|                     | 'Tolerance to Herbicide' icon             | LMO records                                     | The icon indicates that the LMO has tolerance to a herbicide                                                                 |
| -00                 | 'Production of Medical<br>Compounds' icon | LMO records                                     | The icon indicates the<br>modified trait: Production of<br>medical or pharmaceutical<br>compounds (human or<br>animal).      |
| ٩                   | 'Changes in Physiology'<br>icon           | LMO records                                     | The icon indicates that the LMO has physiological and/or production changes.                                                 |
| ~                   | 'Changes in Quality' icon                 | LMO records                                     | The icon indicates that the<br>LMO has Changes in quality<br>and/or metabolite content.                                      |

| Non-clickable icons |              |                                                                  |                            |
|---------------------|--------------|------------------------------------------------------------------|----------------------------|
| lcon                |              | Type of record associated with the icon                          | Indication                 |
| (°                  | 'Other' icon | This icon appears in the results of queries for several records. | This icon indicates Other. |

| Clickable icons |                                   |                                   |                                                                                                    |
|-----------------|-----------------------------------|-----------------------------------|----------------------------------------------------------------------------------------------------|
| lcon            |                                   | Location                          | Explanation / Use                                                                                                    |
|                 | The "Alerts" icons                | The top right corner of the page. | - The bell icons are a<br>system notification that<br>alerts users of all unread<br>messages associated with<br>their BCH account.<br>The number in the red<br>circle indicates the number<br>of 'unread' notifications<br>received.                                         |
|                 |                                   |                                   | - Click on this icon to see all<br>the messages and click on<br>a particular message to see<br>its details                                                                                                    |
|                 | The 'language' icon               | The top right corner of the page. | - Click on this icon to select<br>one of the 6 UN languages.<br>This will change the<br>language of the BCH.                                                                                                    |
| 0               | The 'black question mark'<br>icon | The top right corner of the page  | - Click on this icon to<br>access contextual help<br>articles associated with the<br>specific page of the BCH<br>you are currently<br>navigating. Click on the title<br>of the article to view the full<br>text. You can also search<br>for all help articles in the<br>BCH. |

| Clickable icons |                        |                                                                       |                                                                                                    |
|-----------------|------------------------|-----------------------------------------------------------------------|----------------------------------------------------------------------------------------------------|
| lcon            |                        | Location                                                              | Explanation / Use                                                                                                    |
| 2               | The 'Chat' icon        | The bottom right corner of<br>the page                                | Click on this icon to chat<br>with the Secretariat and ask<br>for more information. They<br>will respond as soon as<br>possible.                                   |
| 0               | The "information" icon | The Dashboard of the<br>Submit page and on the<br>Search page.        | - Hover over this icon to<br>reveal descriptive<br>information about the<br>respective item on the<br>screen.                                                      |
| $\checkmark$    | The 'down arrow' icon  | Several places on the<br>Dashboard.                                   | - Click on this icon to<br>expand the view. When<br>expanded for a record type,<br>it shows the 10 latest<br>records created in the BCH.                           |
| +               | The 'plus' icon        | On the Dashboard next to<br>a record type (middle<br>icon).           | - Click on this icon to open<br>the online form where you<br>can start creating a new<br>record.                                                                   |
|                 | The 'list' icon        | On the Dashboard, next to<br>a record type                            | - Click on this icon to open<br>a summary page where<br>you can view a list of all the<br>associated records and<br>their status for the<br>respective record type |
|                 | The 'list' icon        | On the User Dashboard page.                                           | - Click on this icon to modify<br>the role of a National<br>Authorized User (NAU).                                                                                 |
|                 | The 'duplicate' icon   | The summary of records page that is accessible through the Dashboard. | - Click on this icon to create<br>a duplicate of a record.                                                                                                    |
|                 | The 'edit' icon        | The summary of records page that is accessible through the Dashboard. | - Click on this icon to edit a record.                                                                                                    |

| Clickable icons |                                  |                                                                                              |                                                                                                    |
|-----------------|----------------------------------|----------------------------------------------------------------------------------------------|----------------------------------------------------------------------------------------------------|
| lcon            |                                  | Location                                                                                     | Explanation / Use                                                                                              |
| Ē               | The 'trash bin' icon             | The summary of records page that is accessible through the Dashboard.                        | - Click on this icon to delete<br>a record.                                                                    |
| 8               | The 'blue question mark'<br>icon | The "Submission form" next to certain fields.                                                | - Click on this help icon to<br>view a short video<br>demonstrating how to enter<br>information in that field. |
| $\otimes$       | The "Close" icon                 | The Search page at the<br>top right corner when one<br>of the Global Filters is<br>selected. | - Click on this icon to close<br>the view of the filters<br>selected and to see the<br>results of your search. |
|                 | Report                           | Search Records, Country profiles or Dashboard                                                | - Click on this icon to report problems with records.                                                          |
| Z               | New Tab                          | Search Records, Country profiles, or Dashboard                                               | -Open in a new web tab,                                                                                        |